Should you wish to create a manual connection to a private APN, during the connection setup wizard is the option to 'Create Subscription', this allows you to define a connection manually:

| The can adder create a new lectrice b<br>profile, or create a lecation by presting                                                                                                    | theil in an existing specific<br>2.47 the information manually.         |
|----------------------------------------------------------------------------------------------------|-------------------------------------------------------------------------|
| Select tow to create its new location                                                                                                    |                                                                         |
| <ul> <li>Loang a peak from a pointer pointe</li> <li>Tearing at the information manual<br/>the off sector and the mean access point<br/>as notifie close que do it califyre the</li> </ul> | N<br>Martin gana (a sua reproduktion Provide)<br>I antinadas au protect |
|                                                                                                    |                                                                         |

NokiaCS-10

**User** Instructions (*Mac Only*)

Which requires that the following information be completed:

| has over 10 hourses | the following information                                |          |
|---------------------|----------------------------------------------------------|----------|
| Account Name        |                                                          |          |
| Password            |                                                          |          |
| Talation Norder     | 900                                                      |          |
| Carrattiai Yype     | Critical environ<br>Critical environ<br>Critical environ |          |
| Ottam (INS Senant)  | Constantially                                            |          |
| 1.004               | y THS Server                                             |          |
| Beconda             | y Ditt Server                                            | testoria |
|                     | Advances' Lattings                                       | -        |

#### You have now successfully configured your CS-10.

To edit a connection profile once it has been created, simply select the option to Edit Location from the menu bar, the following options will be displayed:

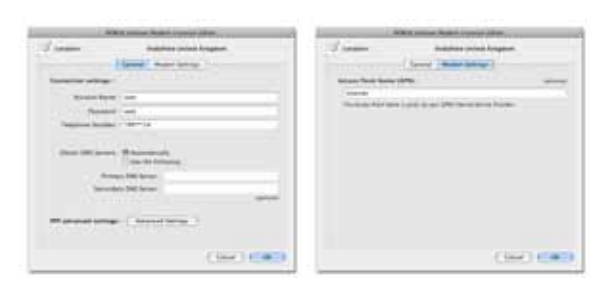

## Lost/Stolen Equipment

If your equipment is lost or stolen you must contact Cellhire immediately at **support@cellhire.com** or call +1.214.355.5200 (follow the prompts).

All calls made are the responsibility of the customer until the line is suspended by the network.

For a complete users manual please visit: www.cellhire.com/support/equipment-manuals

# 24 Hour Technical Support

Cellhire's Support Center is available 24 hours a day, 7 days week:

Within the US: **1 877 244 7242** Outside the US: **+1 214 355 5200** 

# support@cellhire.com www.cellhire.com/support

## **Your Connection Information**

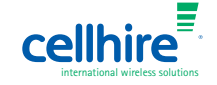

# CS-10 Installation for Mac

# Installing the Nokia CS-10 on MacOS X 10.5

Nokia's Internet Modem supports both Windows (XP SP2 or later) and MacOS (10.4 or later), providing connection speeds of up to 7.2Mbps (download, 2.1Mbps upload)

Detailed specification information can be found on the Nokia web site here: http://europe.nokia.com/find-products/accessories/all-accessories/ home-and-office/imaging/nokia-internet-stick-cs-10/specifications

Insert the Nokia device into an available USB port on the Mac. The device will be recognised as a CD and an icon will be displayed on the Desktop (or in the Finder):

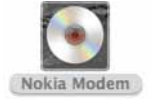

Double click the icon, the following package will be available:

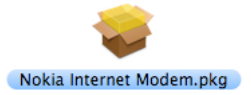

**Double click** the package to launch the installation wizard, the following window will be displayed: Click Continue.

| 100 | a creat house rearran thatan                                        |
|-----|---------------------------------------------------------------------|
|     | Watcome to the Nokia Internet Nudem Installer                       |
|     | Not will be guided through the steps resulting to and the articles. |
| FL  | and and                                                             |
| 11  |                                                                     |
| 1   |                                                                     |
| -   | Color L Gross                                                       |

Read the license agreement and click Continue and then Agree if you accept the terms and conditions:

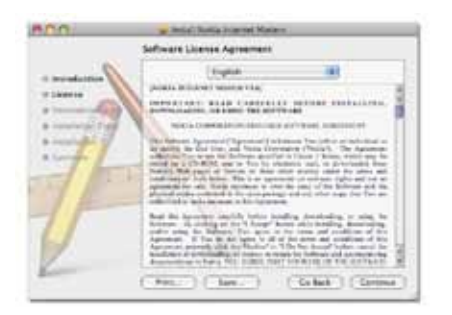

## Select the drive you want the application to be installed to and click Continue:

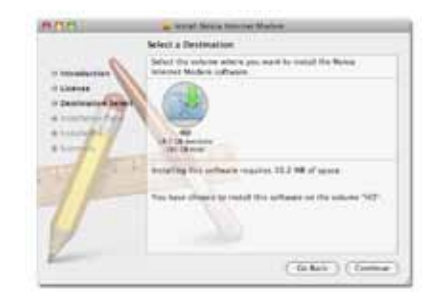

Click Install. The required program files and drivers will be copied to the Mac, once complete a restart will be required:

| 800 | a level force fraction that an                                                                                                    |
|-----|----------------------------------------------------------------------------------------------------|
|     | Standard Install on '90'                                                                                                    |
|     | The will take 12.2 Mich same as space insteader.<br>Calcitorial in perform a strategic frontation of<br>Distribution with stations 107 |
| 2   | (Our real insta-                                                                                                    |

Click Restart once Install is successful.

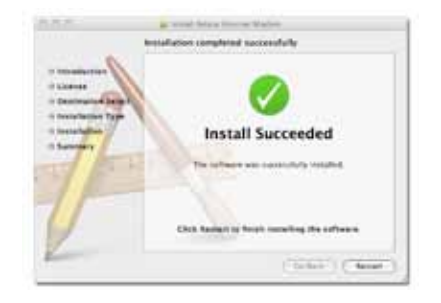

**Once rebooted**, open the Applications folder, a new folder for 'NOKIA' will have been created containing the Connection Manager. An icon will also have been added to the Dock:

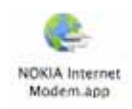

Launch the application. When run for the first time, the following window will be displayed. Select the CS-10 and click Continue:

The software will determine the correct connection settings to use based on the SIM inserted into the CS-10. If multiple connections are available, select the one appropriate to your account with the operator and click Continue:

| And the second state of the second state of th |     | And and the local design of the local design of the local design o |
|----------------------------------------------------------------------------------------------------|-----|----------------------------------------------------------------------------------------------------|
|                                                                                                    | 000 | Anno 14 Mar opposite of a carbon bar.<br>Transformed an encode Fragma Anno 1999                                                                                                    |
|                                                                                                    |     | The ST Machine State and a set                                                                                                    |

The software will allow you to adjust advanced connection settings, you should only alter these settings if specifically required or advised to do so by your IT department. Click continue to continue with default options.

Enter a name for the connection profile and click Create. Click Finish.

| An of the loss of the start of a second second seco | Sector Service on the Association<br>Marco Association on the Association<br>Marco Association of the Association of the Associatio |
|----------------------------------------------------------------------------------------------------|----------------------------------------------------------------------------------------------------|
| 0e0 (e0)                                                                                                    |                                                                                                    |

The main interface to the Connection Manager will now be displayed. **Click Connect** to initiate the connection to the Internet:

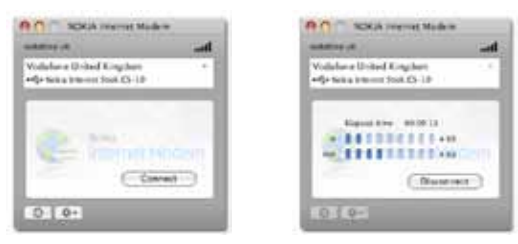

Provided all went well, after a few moments you will be connected to the Internet. You may now close this window and access the application again from the **Menu bar**:

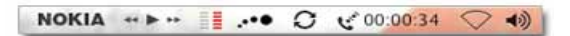